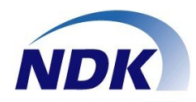

## <u>通話録音システム</u> NS-4U 型番:NSLOG\_B001

# ソフトウェアマニュアル

この度はお買い上げいただき、ありがとうございます。 正しく安全にお使いいただくために、この取扱説明書をよくお読みください。

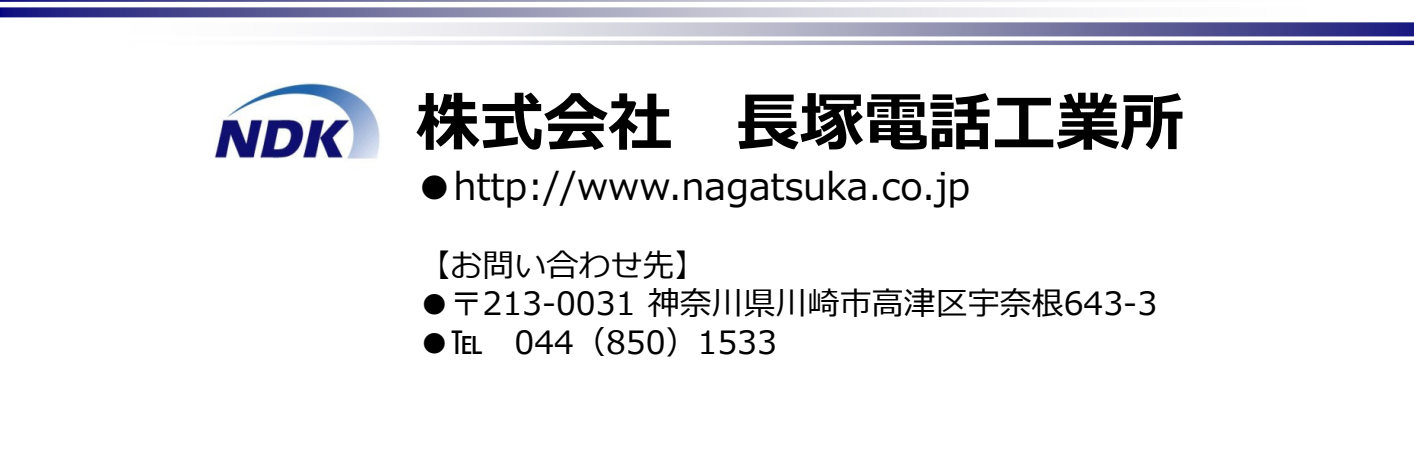

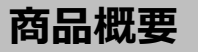

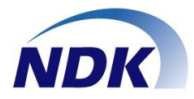

#### ◆NS-4Uの特徴

●電話機の標準インタフェースを使用しるため、各社のPBXの電話機に接続することができます。
・接続は下図を参照してください。詳細は「ソフトの起動」の章でご説明いたします。

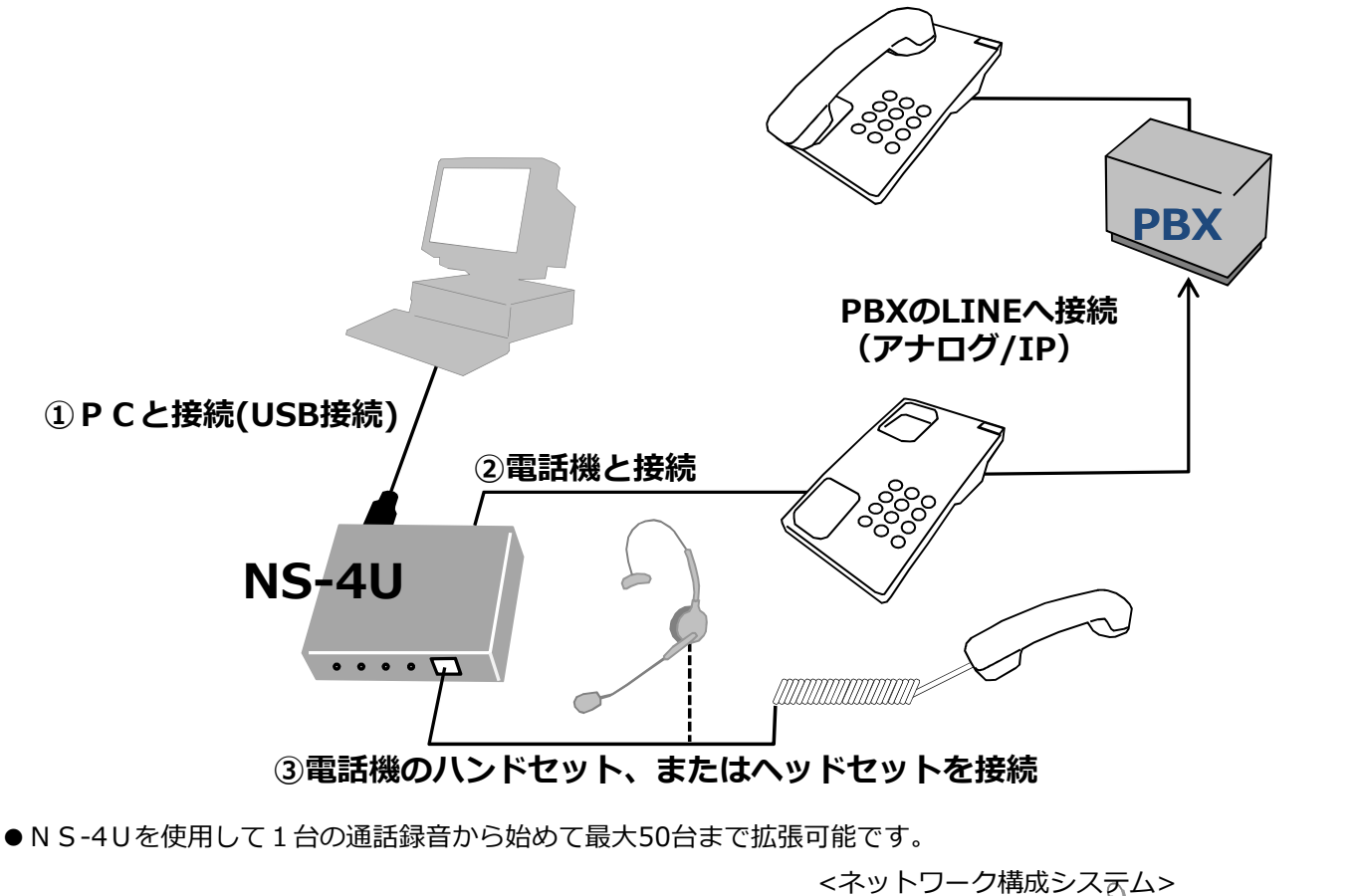

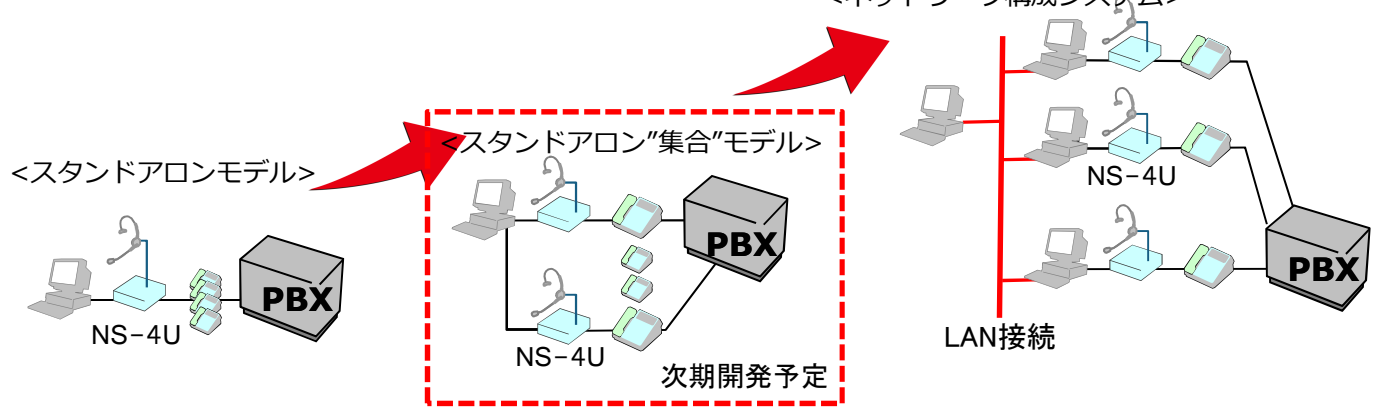

●機能を絞り、安価に通話録音ができます。

- ●単体システム構成はどなたでも設置・設定ができます。
- ◆本装置の機能
- ●録音は①音圧検知動作モード(自動モード)、②手動モード、③自動開始-手動停止モード、から選択できます。
- ●再生画面で音声ファイルを特定して簡単に聞くことができます。

## インストール手順

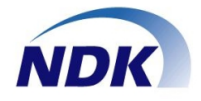

- ◆通話録音ソフトをインストールする。
- ◆準備
- ●管理者のアカウントでログインしてください。
- ●ほかのソフトをすべて終了します。
- ●添付の「NSLOG\_B001」のCDをパソコンのCD ドライブにセットします。
- ◆通話録音ソフトをインストールする。
- ●エクスプローラを起動し、CD-ROMドライブの SETUP.EXEを起動してください。
- ●.NetFramework 4.5がインストールされていない場合、下図が表示されます。
- ●[同意する]ボタンを押してください。

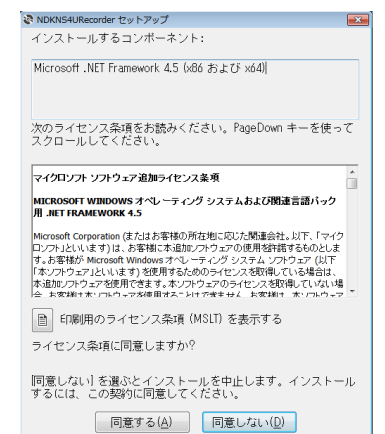

- ●下図の画面が表示された場合は、[キャンセル]ボタンを押してください。
- ⇒ P.5の".NETFameworkを手動でインストール" を実行後、上記にしたがって、最初からインス トールを開始してください。

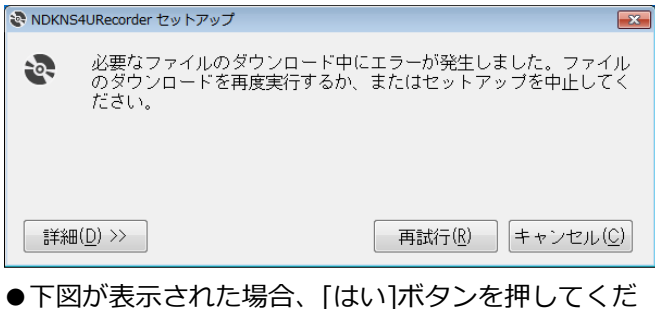

- ●下図が表示された場合、[はい]ボタンを押してください。
- .NetFramework 4.5がインストールされます。

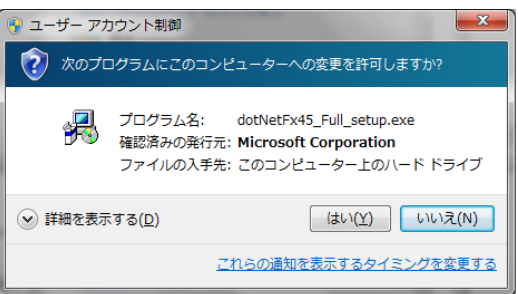

- ●下図が表示された場合、[はい]ボタンを押してください。
- .NetFramework 4.5のLPがインストールされます。

| 🛞 ユーザー アカウント制御                                                                                              |
|----------------------------------------------------------------------------------------------------|
| ⑦ 次のプログラムにこのコンピューターへの変更を許可しますか?                                                                             |
| プログラム名: dotNetFx45LP_Full_x86_x64ja.exe<br>確認済みの発行元: Microsoft Corporation<br>ファイルの入手先: このコンピューター上のハード ドライブ |
| ○ 詳細を表示する(D)     (はい(Y)     しいいえ(N)                                                                         |
| これらの通知を表示するタイミングを変更する                                                                                       |

●しばらくすると下図画面が表示されます。 ●「次へ〕ボタンを押してください。

| 岗 NDKNS4URecorder                                                                                          |                                                   |
|----------------------------------------------------------------------------------------------------|---------------------------------------------------|
| NDKNS4URecorder セットアップ ウィザードへようこう                                                                          | č 🌄                                               |
| インストーラーは NDKNS4URecorder をインストールするために必要な手順                                                                 | 捻示します。                                            |
| この製品は、蕃作権に関する法律および国際条約により保護されています。<br>または一部を無断で複製したり、無断で複製物を頒布すると、著作権の侵害<br>注意ください。                        | この製品の全部<br>終なりますのでご                               |
| キャンセル < 戻る(B)                                                                                              | ) 法へ(N) >                                         |
| ●下図画面が表示されます。                                                                                              |                                                   |
| ●[次へ]ハタノを押してくたさい。                                                                                          |                                                   |
| ● [次へ]バタンを押してくたさい。                                                                                         |                                                   |
| ● [次へ]ホタンを押してくたさい。                                                                                         |                                                   |
| ● [パハ、] ハタンを押してくたさい。<br>割 NDKNS4URecorder<br>インストール フォルダーの選択<br>インストーラーは次のフォルダーへ NDKNS4URecorder をインストールしま | - • <b>×</b>                                      |
| ● [パハヘ] ハタンを打せしてくたさい。                                                                                      | <u>-</u> 回<br>                                    |
| ● [パハヘ] パタンを打せしてくたさい。                                                                                      | ー ロ <b>区</b><br>す。<br>フォルダーにインス                   |
| ● [パハヘ] ハタンを押してくたさい。                                                                                       | す。<br>フォルダーにインス<br>参照(B)<br>ディスク領域(D)             |
| ● [パハヘ]ハタンを打せしてくたさせい。                                                                                      | す。 フォルダーにインス 参照(B)… ディスク領域(D)… ストールします:           |
| ● [パハヘ]ハタンを打せしてくたさせい。                                                                                      | す。<br>フォルダーにインス<br>参照(B)<br>ディスク領域(D)<br>ストールします: |
| ● [パハヘ]ハタンを打せしてくたさせい。                                                                                      |                                                   |

© Nagatsuka Denwa Kogyosho Co.Ltd. 2016. All rights reserved.

## インストール手順

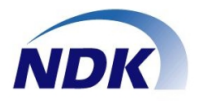

- ●下図画面が表示されます。
- ●[次へ]ボタンを押下してください。

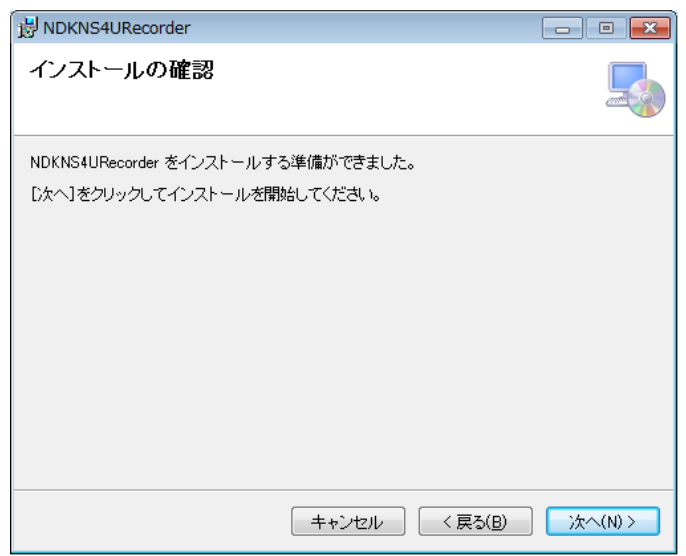

●[はい]ボタンを押下してください。

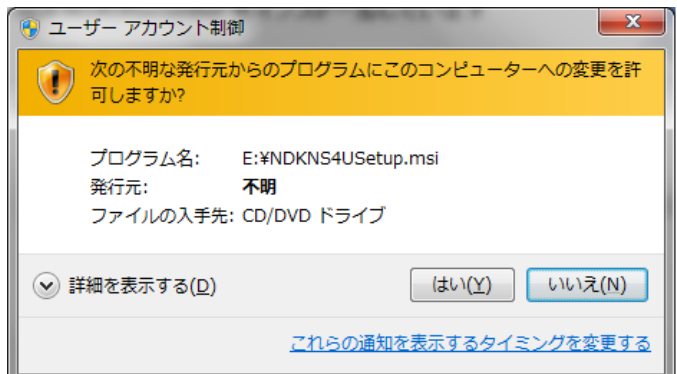

- ●下図画面が表示されます。
   ●[閉じる]ボタンを押下してください。
- NDKNS4URecorder インストールが完了しました。
  NDKNS4URecorder は正しくインストールされました。
  終了するには、「閉じる」をクリックしてください。
  キャンセル (戻る(B) 閉じる(O)

 デスクトップに下図ショートカットが表示されている ことをご確認ください。

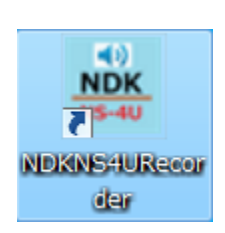

NS-4Uの通話録音ソフトはWindowsの環境ファイル(例:iniファイル等)への設定変更は一切行いません。

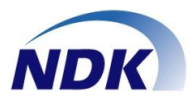

- ◆ .NETFameworkを手動でインストール
- ●エクスプローラを起動し、CD-ROMドライブの dotnetfx45\_full\_x86\_x64.exeを実行してください。
   ●下図が表示されます。

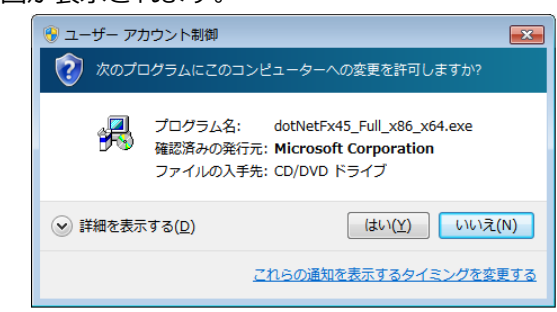

- ●[はい]ボタンを押下してください。
- ●しばらくすると下図が表示されます。
- ●同意するに☑をつけ、[インストール]ボタンを押下してください。

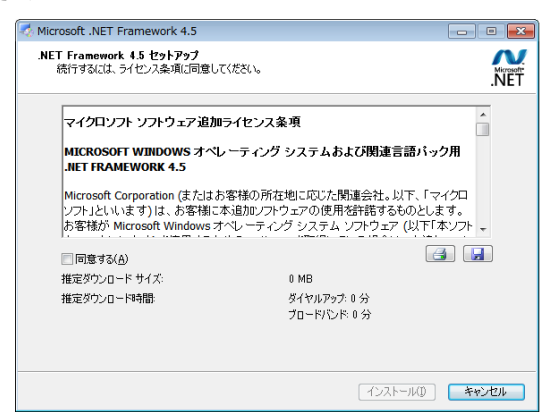

●インストールが実行され、しばらくすると下図が表示されます。

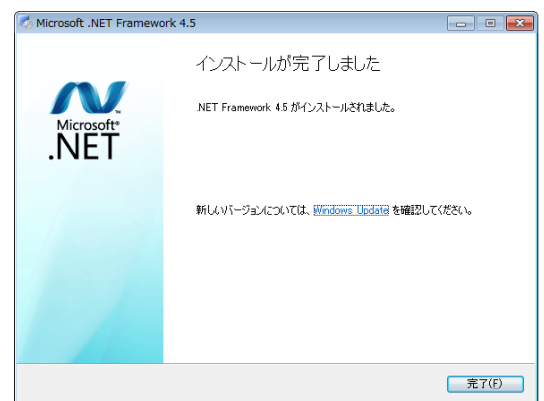

- ●[完了]ボタンをクリックしてください。
- .NETFamework4.5以上が既にインストールされて いる場合、インストールが失敗します。この場合、 次に進んでください。

- ●エクスプローラを起動し、CD-ROMドライブの dotNetFx45LP\_Full\_x86\_x64ja.exeを実行してく ださい。
- ●下図が表示されます。

| <ul> <li>         ・ デー・アカウ         ・         ・ アカウ         ・         ・         ・</li></ul> | >ト制御                                                                                                    |   |
|--------------------------------------------------------------------------------------------|----------------------------------------------------------------------------------------------------|---|
|                                                                                            | 「ログラム名: dotNetFx45LP_Full_x86_x64ja.exe<br>認済みの発行元: <b>Microsoft Corporation</b><br>ファイルの入手先: CD/DVD ドライブ |   |
| <ul> <li>詳細を表示す</li> </ul>                                                                 | 5( <u>D</u> ) (はい( <u>Y</u> ) いいえ(N)                                                                      |   |
|                                                                                            | <u>これらの通知を表示するタイミングを変更する</u>                                                                              | 2 |

- ●[はい]ボタンを押下してください。
- ●しばらくすると下図が表示されます。
- ●同意するに辺をつけ、[インストール]ボタンを押下してください。

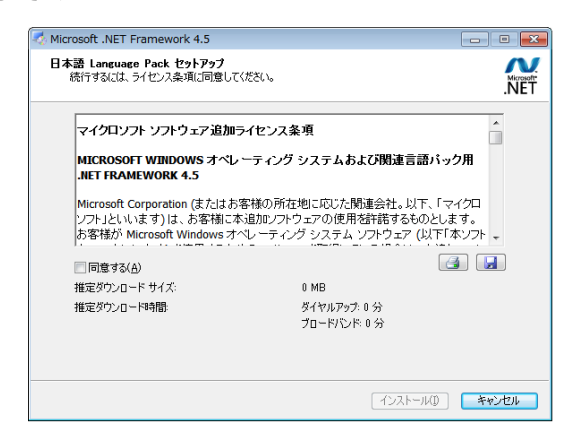

●インストールが実行され、しばらくすると下図が表示されます。

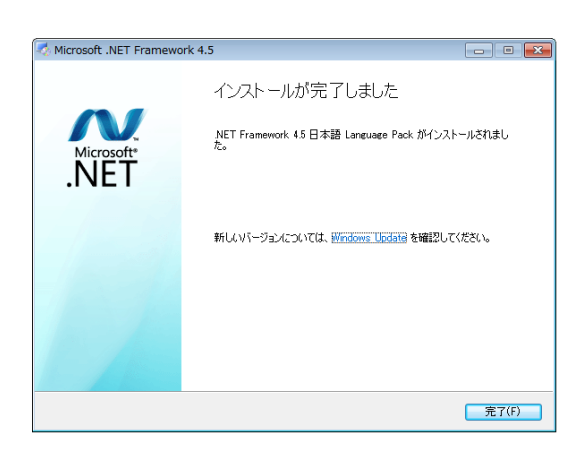

●[完了]ボタンをクリックしてください。

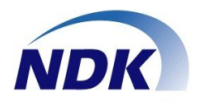

- ◆ファイルアクセス権限の設定
- ●エクスプローラを起動し「C:¥Program Files¥NS4U」 フォルダを右クリック-プロパティを選択してくださ い。
  - (64bitOSの場合は、

「C:¥Program Files(x86) ¥NS4U」となります)

| ~~~           |                       |                                    |           |     |
|---------------|-----------------------|------------------------------------|-----------|-----|
|               |                       |                                    |           |     |
| 整理 ▼ 🛛 🔚 關<   | ライブラリに追加 👻 共有         | - 書き込む 新しいフォルダー                    |           |     |
| 🚖 お気に入り       | 名前                    | 更新日時                               | 種類        | サイズ |
| 🚺 ダウンロード      | 🍌 Common Files        | 2009/07/14 12:20                   | ファイル フォル… |     |
| 📃 デスクトップ      | 🍌 Internet Explorer   | 2016/04/01 17:40                   | ファイル フォル… |     |
| 🐘 最近表示した場所    | Microsoft.NET         | 2016/04/02 9:34                    | ファイル フォル… |     |
|               | 鷆 MSBuild             | 2009/07/14 14:32                   | ファイル フォル… |     |
|               | NS4U                  | 2016/04/02 10:10                   | ファイル フォル… |     |
|               | 퉬 Reference Assemb    | 開く(0)                              | ファイル フォル… |     |
| ■ ドキュメント      | 🌗 Uninstall Informati | 新しいウィンドウで開く(E)                     | ファイル フォル… |     |
| 🔛 ピクチャ        | 🍌 Windows Defender    | 共有(H) ▶                            | ファイル フォル… |     |
| 🚼 ビデオ         | 🍌 Windows Mail        | 以前のバージョンの復元(V)                     | ファイル フォル… |     |
| 👌 ミュージック      | 퉬 Windows Media Pla   | ライブラリに追加(I) ・                      | ファイル フォル… |     |
| -             | 🍌 Windows NT          |                                    | ファイル フォル… |     |
|               | 퉬 Windows Photo Vie   | 送る(N)                              | ファイル フォル… |     |
|               | 🌡 Windows Portable    | 切り取り(T)                            | ファイル フォル… |     |
| 🏭 ローカルティスクト   | 🍌 Windows Sidebar     | ⊐ピ-(C)                             | ファイル フォル… |     |
| 🥶 DVD RW ドライブ |                       |                                    |           |     |
| 👽 ネットワーク      | 9                     | ショートカットの作成(S)<br>削除(D)<br>名前の変更(M) |           |     |
|               |                       | プロパティ(R)                           |           |     |

●NS4Uのプロパティが開きますので、[セキュリティ] タブ-[グループ名またはユーザ名]からUsers (XXX) を選択し、[編集]ボタンを押してください。

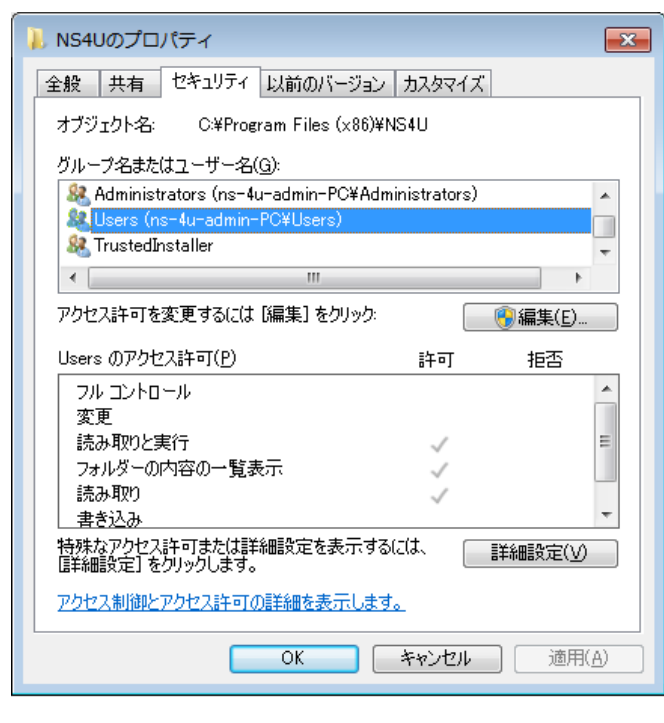

●NS4Uのアクセス許可が開きますので、[グループ名 またはユーザ名]からUsers(XXX)を選択、Usersの アクセス許可の変更と書き込みの許可に☑を入れ、 [OK]ボタンをおしてください。

| 👃 NS4U のアクセス許可                     |                |                | ×          |
|------------------------------------|----------------|----------------|------------|
| セキュリティ                             |                |                |            |
| オブジェクト名: C:¥Program Files (x86)¥   | NS4U           |                |            |
| グループ名またはユーザー名( <u>G</u> ):         |                |                |            |
| & CREATOR OWNER                    |                |                |            |
| Administrators (ns=4u=admin=PC¥Adi | ninistrators)  |                |            |
| 🎎 Users (ns-4u-admin-PC¥Users)     |                |                |            |
| 🧟 TrustedInstaller                 |                |                |            |
|                                    |                |                |            |
| λ.                                 | 追加( <u>D</u> ) | 削除( <u>R</u> ) |            |
| Users のアクセス許可(P)                   | 許可             | 拒否             |            |
| 変更                                 | <b>V</b>       |                | *          |
| 読み取りと実行                            | ~              |                |            |
| フォルダーの内容の一覧表示                      | ~              |                | =          |
| 読み取り                               | ~              |                |            |
| 書き込み                               | <b>V</b>       |                | Ŧ          |
| アクセス制御とアクセス許可の詳細を表示します             | <u>ŧ.</u>      |                |            |
| ОК                                 | キャンセル          | 適用()           | <u>A</u> ) |

●下図となりますので、[OK]ボタンをおしてください。

| NS4Uのプロパティ                                                                         |
|------------------------------------------------------------------------------------|
| 全般 共有 セキュリティ 以前のバージョン カスタマイズ                                                       |
| オブジェクト名: C:¥Program Files (x86)¥NS4U                                               |
| グループ名またはユーザー名(⑤):                                                                  |
| & SYSTEM                                                                           |
| Administrators (ris=4u-admin=r0#Administrators)     & Users (ns=4u-admin=PC#Users) |
|                                                                                    |
| アクセス許可を変更するには [編集] をクリック:                                                          |
| Users のアクセス許可(P) 許可 拒否                                                             |
|                                                                                    |
| (変更) ✓ ■ 読み取りと実行 ■ ■                                                               |
| フォルダーの内容の一覧表示                                                                      |
| 読み400<br>書き込み ✓ ▼                                                                  |
| 特殊なアクセス許可または詳細設定を表示するには、<br>『詳細設定』をクリックします。                                        |
| アクセス制御とアクセス許可の詳細を表示します。                                                            |
| <br>OK キャンセル 適用(A)                                                                 |

## デバイス接続

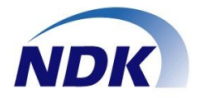

- ◆パソコンに下記手順でNS-4Uを接続します。
- ◆準備
- ●ほかのソフトをすべて終了します。
- ◆NS-4Uの接続。
- ●添付のUSBケーブルを使用してNS-4Uとパソコンを 接続します。
   NS-4U背面のUSB端子と接続

●しばらくすると下図画面が画面右下に表示されます。

デバイスドライバーソフトウェアをインストールしています。× ステータスを見るには、ここをクリックしてください。

●しばらくすると下図画面が画面右下に表示されます。

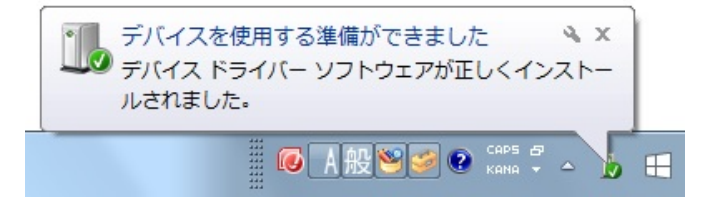

●以上でNS-4Uの準備は完了です。

- ♦受話器との接続。
- ●受話器(ハンドセット)をNS-4U前面にある [HANDSET/HEADSET]端子に接続します。

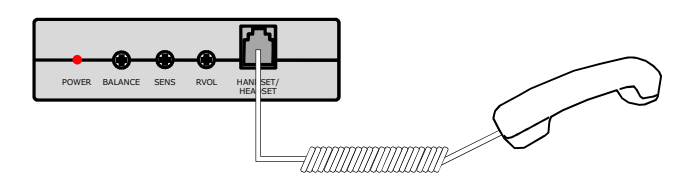

- ◆電話機との接続。
- ●添付の電話機接続ケーブルを使って電話機をNS-4U 背面にある [TEL]端子に接続します。

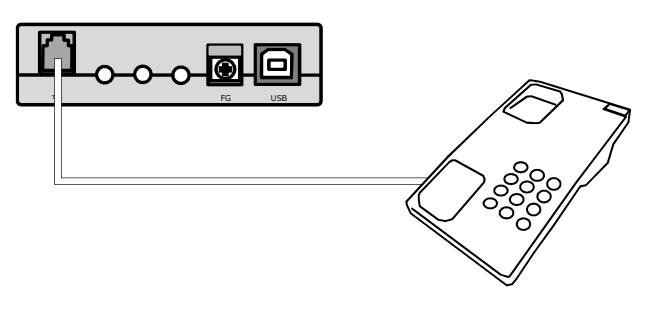

●以上で接続は完了です。下図のような接続になります。

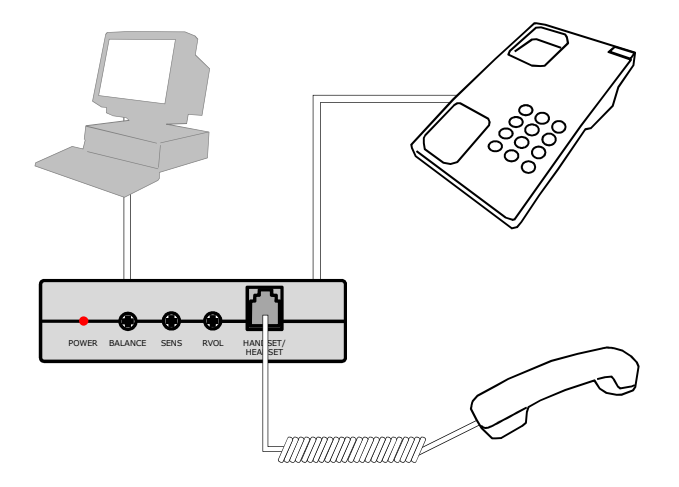

上記接続時、NS-4Uの前面にあるLEDランプが 赤色に点灯していることをご確認ください。

## 通話録音ソフトの使い方

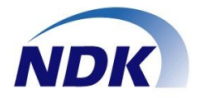

- ◆通話録音ソフトを起動します。
- デスクトップ画面にある下図アイコンをダブルク リックします。

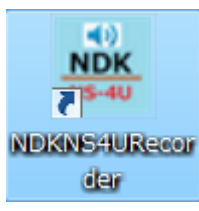

#### ●注意

- インストールしたユーザと別のユーザでログイン した場合、インストールCDを求められる場合がござ います。この場合、インストールCDをCD-ROMドラ イブに入れてください。
- ●アプリケーション起動後、最小化ボタンを押します と、Windows画面から消え、タスクトレイに格納さ れます。再度、画面に表示させる場合は、タスクト レイからダブルクリックしてください。

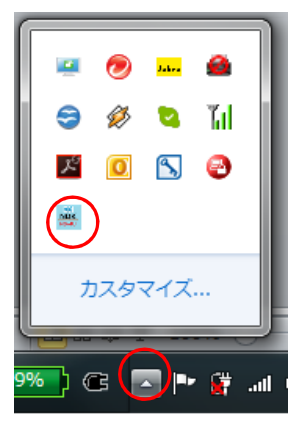

- ◆各種画面
- ●アプリケーションが起動し下記画面が表示されます。

| NSLOG_B001 Ver: 01-00 | And a second second | a second a second |    |
|-----------------------|---------------------|-------------------|----|
| 初期化処理完了               |                     |                   |    |
| 録音モード                 | 行力口情奉服              |                   | 設定 |
| 自動錄音開始-自動錄音停止         |                     |                   | 登録 |

#### ● [設定] ボタンをクリックしてください。

| m NSLOG_B001 Ver: 01-00 |        |      |
|-------------------------|--------|------|
| 初期化処理完了                 |        | (高空) |
| 録音モード                   | 行力口播率级 | 設定   |
| 自動錄音開始-自動錄音停止           |        | 登禄   |
|                         |        |      |

#### ●設定画面が起動し下記画面が表示されます。

| 設定面面                                                 |                                                                    |   |
|------------------------------------------------------|--------------------------------------------------------------------|---|
| 録音デバイス設定 録音ファイル保存情報設定                                |                                                                    |   |
| デバイス情報<br>内線巻号<br>デバイス名 2017ル番号<br>NS-40,00099 00099 |                                                                    |   |
|                                                      | 急-1-24音時間(4)) - 泉大治音時間(4))<br>10 ■ 15600 ▼<br>勝音(9-24間(3))<br>10 ■ |   |
|                                                      | OK                                                                 | 1 |

● [録音ファイル保存情報設定]をクリックして下さい。

| 設定面面                                          |                                                          |
|-----------------------------------------------|----------------------------------------------------------|
| 録音デバイス講 記 録音ファイル(保存情報設定)<br>デバイス (1998)       |                                                          |
| 内線番号 デバイス名 シリアル番号<br>100000 NS-4U_00099 00099 |                                                          |
|                                               | 最小發音時間(4) 最大路音時間(4)<br>10 ■ 1000 ■<br>勝音(4)時間(4)<br>10 ■ |
|                                               | ОК <u></u> 492Uh                                         |

● [録音ファイル保存情報設定] 画面が表示されます。

| 設定面面                  |          |
|-----------------------|----------|
| 録音デバイス設定 録音ファイル保存情報設定 |          |
|                       |          |
| CWNS4U                |          |
| Land                  |          |
|                       |          |
|                       |          |
|                       |          |
|                       |          |
|                       |          |
|                       |          |
|                       | 0K +vite |

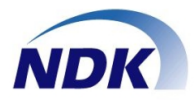

### 【録音デバイス設定】

| 設定画面                                                                | <b>~ *</b>                                                                                  | m                                                        |    |
|---------------------------------------------------------------------|---------------------------------------------------------------------------------------------|----------------------------------------------------------|----|
| ーデバイス情報<br>内線巻号<br>「100000 NS-4U_00099 00099                        | 5<br>                                                                                       | T音量調整<br>スター: 30 N ――――<br>話 : 30 N ――――<br>話 : 30 N ――― |    |
| 静音条件<br>静音フォーマット<br>8 kHz, storeo, 16-bit<br>静音モード<br>自動録音開始-自動録音停止 | <ul> <li>最小器音時間(秒)</li> <li>最大務音時</li> <li>第600</li> <li>器音停止時間(秒)</li> <li>10 ▼</li> </ul> | 間(秒)<br>▼                                                |    |
|                                                                     | [                                                                                           | 0K ++>>                                                  | tu |

#### ◆デバイス情報

| -デバイス情報-      |                      |                 |      |      |
|---------------|----------------------|-----------------|------|------|
| 内線番号<br>00000 | デバイス名<br>NS-4U_00099 | シリアル番号<br>00099 | 試聴錄音 | 試聴再生 |
|               |                      |                 |      |      |

| 項目名    | 概要                                   | 登録例           |
|--------|--------------------------------------|---------------|
| 内線番号   | 録音を行う内線番号を設<br>定します。                 | 例:99999       |
| デバイス名  | NS4Uのデバイス名が表示<br>されます。               | 例:NS-4U_00099 |
| シリアル番号 | NS4U裏面、シリアル番号<br>が表示されます。            | 例:00099       |
| 試聴錄音   | 録音音量調整する場合に<br>使用します。<br>試聴録音後、試聴再生し | _             |
| 試聴再生   | 音量を確認します。<br>※録音は保存されません             | _             |

#### ◆録音音量調整

| _ 税空空母調数                              |               |
|---------------------------------------|---------------|
| · · · · · · · · · · · · · · · · · · · | 30 % ——— % 08 |
| 受話 :                                  | 30 %          |
| 送話 :                                  | 30 %          |

| 項目名  | 概要               | 登録例   |
|------|------------------|-------|
| マスター | 全体の録音音量調整を行います。  | 例:30% |
| 受話   | 受話側のみの音量調整を行います。 | 例:30% |
| 送話   | 送話側のみの音量調整を行います。 | 例:30% |

#### ◆録音条件

| :音条件<br>録音フォーマット      |   | 最小録音時間(秒) | 最大錄音時間(秒) |
|-----------------------|---|-----------|-----------|
| 8 kHz, stereo, 16-bit | • | 10 💌      | 3600 💌    |
| 録音モード                 |   | 録音停止時間(秒) |           |
| 手動錄音開始-手動錄音停止         | - | 10 💌      |           |

| 項目名           | 概要                                                                                                    | 登録例                           |
|---------------|----------------------------------------------------------------------------------------------------|-------------------------------|
| 録音フォーマット      | 録音の保存形式を選<br>択します。                                                                                                    | 8kHz stereo 16bitの<br>みサポート。  |
| 録音モード         | 録音方式を選択します。<br>●自動録音開始-自動録音停止<br>NS4U接続電話機にて通話が行われると自動的<br>に録音を開始し、通話終了とともに停止します。<br>(受話音の音声検知で開始/停止します)<br>●自動録音開始-手動録音停止<br>NS4U接続電話機にて通話が行われると自動的<br>に録音を開始し、停止ボタンにて録音停止を行い<br>ます。(受話音の音声検知で開始します)<br>●手動録音開始-手動録音停止<br>録音・停止ボタンにて手動にて録音を行えます。 |                               |
| 最小録音時間        | 最小録音時間を設定しま<br>設定値以下の録音は作成<br>ません。                                                                                                    | す。<br>ばされ 例:10                |
| 録音停止時間        | 録音を停止させるための無時間を設定します。<br>※自動停止の場合のみす                                                                                                    | 程音<br>例:10<br><mark>]効</mark> |
| 最大録音時間<br>(秒) | 最大録音時間を設定しま<br>設定値の秒数に達します。<br>音が停止し、保存されます                                                                                                    | す。                            |

## 【録音ファイル保存情報設定】

| 設定画面                 | WARAGESTER | <u> </u> | and the second | × |
|----------------------|------------|----------|----------------|---|
| 旅音ナハイス設定 9K目 2アイル(水) | FINTERAL   |          |                |   |
| C#NS4U               |            |          |                |   |
|                      |            |          |                |   |
|                      |            |          |                |   |
|                      |            |          |                |   |
|                      |            |          |                |   |
|                      |            | 0K #+v)/ | z)l            |   |

| 項目名 | 概要                    | 登録例       |
|-----|-----------------------|-----------|
| I   | 録音ファイルの保存先を指定し<br>ます。 | 例:C:¥NS4U |

## 通話録音の操作(自動録音開始-自動録音停止)

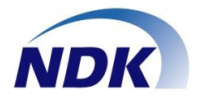

- ◆音声検知録音開始
- ●対象電話機にて通話を行っていない状態です。
   (無音状態)

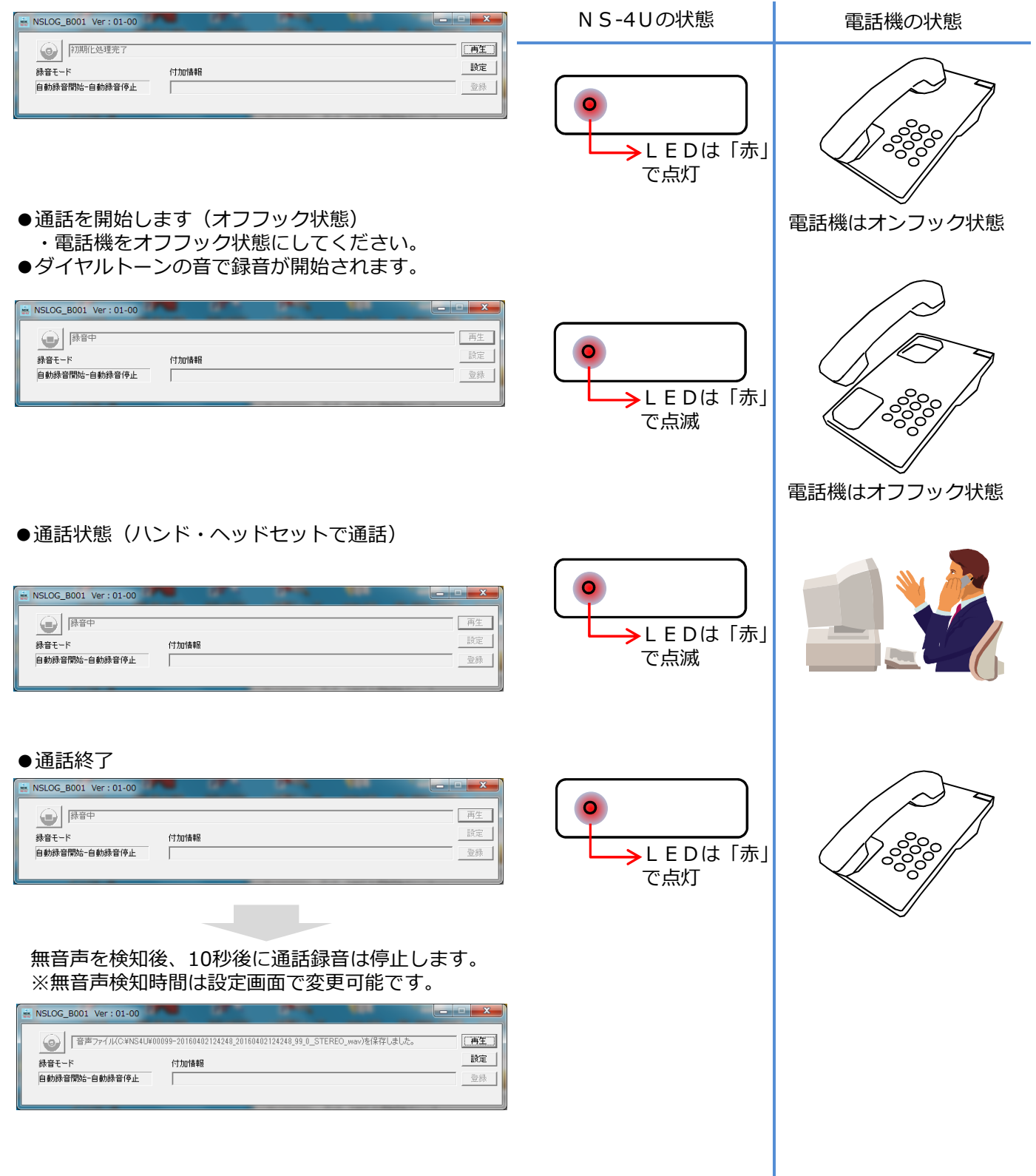

## 通話録音の操作(手動録音開始-手動録音停止)

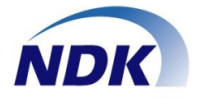

| ◆手動録音の手順                                                                                                    | NS-4Uの状態                                                                                                    | 電話機の状態                                                                                                    |
|----------------------------------------------------------------------------------------------------|----------------------------------------------------------------------------------------------------|----------------------------------------------------------------------------------------------------|
| <ul> <li>対象電話機にて通話を行っていない状態です。<br/>(無音状態)</li> <li></li></ul>                                                                                                    | ●<br>LEDは「赤」<br>で点灯                                                                                                    | ていたいです。<br>でのののでのでののでので、<br>でののののので、<br>のののののので、<br>のののののので、<br>のののののので、<br>のののののので、<br>のののののので、<br>のののののので、<br>のののののので、<br>のののののので、<br>のののののので、<br>ののののので、<br>のののので、<br>のののので、<br>のののので、<br>ののののので、<br>ののののので、<br>ののののので、<br>ののののので、<br>ののののので、<br>のののので、<br>のののので、<br>のののので、<br>のののので、<br>のののので、<br>ののののので、<br>ののののので、<br>のののので、<br>ののののので、<br>のののので、<br>のののので、<br>のののので、<br>のののので、<br>のののので、<br>のののので、<br>のののので、<br>のののので、<br>のののので、<br>のののので、<br>のののので、<br>のののので、<br>のののので、<br>のののので、<br>のののので、<br>のののので、<br>ののののので、<br>のののので、<br>のののので、<br>ののののので、<br>のののので、<br>ののののので、<br>ののののので、<br>ののののので、<br>のののので、<br>ののののので、<br>のののののののののの |
| Image: WSLOG B001 Ver: 01-00         Image: Comparison of the first state of the first state                                                                                                    | ・<br>LEDは「赤」<br>で点滅                                                                                                    | 0000<br>0000<br>0000                                                                                                    |
|                                                                                                    |                                                                                                    | 電話機はオフフック状態                                                                                                    |
| ● 通話状態<br>NSLOG_BOO1 Ver: 01-00                                                                                                    | ●<br>●<br>●<br>●<br>LEDは「赤」<br>で点滅                                                                                                    |                                                                                                    |
| 録音ボタンをクリックすることで録音を停止します。<br>※電話機の状態に関係なく録音を停止します。<br><sup>●</sup> NSLOC_BOO1 Ver:01-00<br>● <sup>●</sup> ISLOC_BOO1 Ver:01-00<br>● <sup>●</sup> ISL | ●<br>LEDは「赤」<br>で点灯                                                                                                    | Seco<br>Seco<br>Seco<br>Seco<br>Seco                                                                                                    |
| 録音終了後、付加情報欄に情報を入力し、[登録]<br>ボタンを押すことで、ファイル名に付加情報の内容<br>を追加することが可能です。                                                                                                    | <ol> <li>①録音停止時のファイル名<br/>00099-20160402131105_20160</li> <li>②左記登録した場合のファ<br/>00099-20160402131105_20160<br/>付:長塚太郎.wav</li> <li>付加情報に何も入れないで<br/>又は登録ボタンを押さずに</li> </ol> | -<br>(例)<br>402131105_99_0_STEREOwav<br>イル名(例):<br>402131105_99_0_STEREO_受<br><sup>3</sup> 登録ボタンを押した場合<br>:録音ボタンをおした場合                                                                                                    |

登録

付けたは表現 受付:長塚太郎

手動錄音開始一手動錄音停止

又は登録ボタンを押さずに録音ボタンをおした場合 は、ファイル名は変更されません。

© Nagatsuka Denwa Kogyosho Co.Ltd. 2016. All rights reserved.

## 通話録音の操作(自動録音開始-手動録音停止)

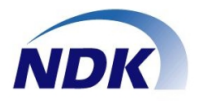

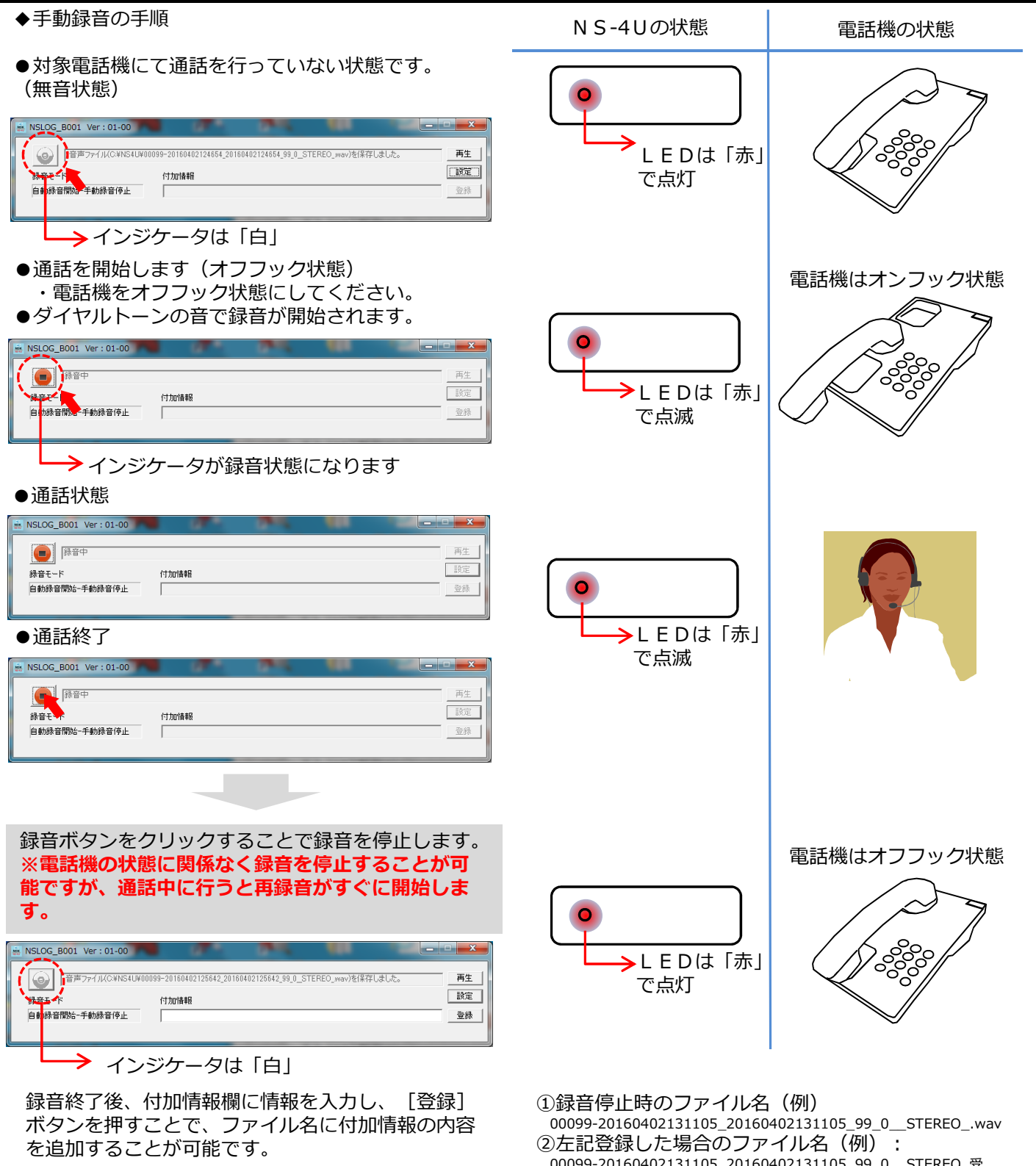

| B001 Ver: 01-00     |                                                             |       |
|---------------------|-------------------------------------------------------------|-------|
| <ul> <li></li></ul> | 0099-20160402132719_20160402132719_99_0_STEREO_wav)を保存しました。 | 再生 設定 |
| 自動錄音開始手動錄音停止        | 受付:長塚太郎                                                     |       |

00099-20160402131105\_20160402131105\_99\_0\_\_STEREO\_受 付:長塚太郎.wav

付加情報に何も入れないで登録ボタンを押した場合 又は登録ボタンを押さずに録音ボタンをおした場合 は、ファイル名は変更されません。

© Nagatsuka Denwa Kogyosho Co.Ltd. 2016. All rights reserved.

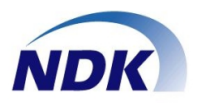

#### ◆画面説明

●NS4U録音システム画面にて [再生] ボタンを クリックします。

| 🖮 NSLOG_B001 Ver:01-00 |                                                              |     |
|------------------------|--------------------------------------------------------------|-----|
| 音声ファイル(C:¥NS4U¥        | 00099-20160402124248_20160402124248_99_0_STEREO_wav)を保存しました。 | (AL |
| 録音モード                  | 付力の情報報                                                       | 設定  |
| 自動錄音開始-自動錄音停止          |                                                              | 登録  |
|                        |                                                              |     |

#### ●下記、再生画面が表示されます。

| 再生画面                | Part of the local distance of the local distance of the local dist |      |   |        |
|---------------------|----------------------------------------------------------------------------------------------------|------|---|--------|
| ー音声ファイル再<br>再生ファイル運 | 生<br>訳 C:¥NS4U                                                                                                    |      |   | <br>戻る |
| 再生停山                | 受話 : 送話 :                                                                                                    | 50 % | j |        |

#### 【録音ファイル再生】

| 項目名      | 概要                                                  |
|----------|-----------------------------------------------------|
| 再生ファイル選択 | 再生を行う録音ファイルを選択します。                                  |
| 再生       | 録音ファイルを再生します。<br>※ <b>再生するファイルを選択するまで実行できません</b> 。  |
| 停止       | 再生中の録音ファイルを停止します。<br>※ <b>録音ファイルを再生中以外は実行できません。</b> |
| 受話       | 再生中の受話側の音量を調整することができます。                             |
| 送話       | 再生中の送話側の音量を調整することができます。                             |

#### ◆録音ファイル再生

●NS4U録音システム画面にて [再生] ボタンを クリックします。

| NSLOG_B001 Ver: 01-00 |                                                             |              |
|-----------------------|-------------------------------------------------------------|--------------|
| 音声ファイル(C:¥NS4U¥00     | 099-20160402124248_20160402124248_99_0_STEREO_way)を(保存しました。 | <u>(再生</u> ) |
| 録音モード                 | 付加省書版                                                       | 設定           |
| 自動錄音開始一自動錄音停止         |                                                             | 登録           |
|                       |                                                             |              |

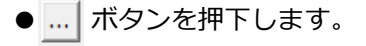

| 再生画面                     |              |              |          |        |
|--------------------------|--------------|--------------|----------|--------|
| - 音声ファイル再生 -<br>再生ファイル選択 | C:¥NS4U      |              |          | <br>展る |
| 再生停止                     | 受話 :<br>送話 : | 50 %<br>50 % | ـر<br>بر |        |

●再生したいファイルを選択し、 [開く] をクリック します。

| <u>画 開く</u>                                                                                                    | <b>X</b>     |
|----------------------------------------------------------------------------------------------------|--------------|
| ● ● ● ● ● ● ● ● ● ● ● ● ● ● ● ● ● ● ●                                                                                                  | 検索・ク         |
| 整理 ▼ 新しいフォルダー                                                                                                    | = • 🔳 🔞      |
| ★ お気に入り ▲ 名前 ▲ ト タイトル 参加7                                                                                                    | アーティスト アルバレー |
| <ul> <li>1 毎近表示した場所</li> <li>2 00001-20160322</li> <li>2 00001-20160322</li> <li>2 00001-20160322</li> <li>2 00001-20160322</li> </ul> |              |
| □ ライブラリ     □ ドキュメント     □ ビクチャ     □ ビクチャ                                                                                             | E            |
| ■ ビデオ<br>♪ 00001-20160322<br>♪ ミュージック<br>♪ 00001-20160322<br>♪ 00001-20160322                                                          |              |
| →                                                                                                    | es (*.wav) 🔹 |
| B8<(0)                                                                                                    | キャンセル        |

●ファイルが選択されていることを確認し、[再生]
 ボタンをクリックします。

| Ħ | 生画面          |        |      |          |                                 |
|---|--------------|--------|------|----------|---------------------------------|
|   | - 音声ファイル再生 - |        |      |          |                                 |
|   | 再生ファイル選択     | C:¥NS4 | J¥OC | 0004-201 | 60331151515_20160331151515_4 戻る |
| L |              | 受話     | :    | 50 %     |                                 |
|   | 再生 停止        | 送話     | :    | 50 %     |                                 |
| L |              |        |      |          |                                 |

 ●PCのスピーカから再生したい場合、PCのサウンド デバイスを規定のデバイスに設定し、WMPから再生 してください。

#### ★重要事項(制約事項等)

- ①ハンドセットから再生する場合、ハンドセットをオ フフックして再生することから、ダイヤルトーンと 再生音が同時に聞こえてしまいます。電話機のフッ クボタンを指などで押さえる必要があります。
- ②自動録音開始や自動録音停止は、受話音を検知して 制御しているため、受話音がなくなった場合、録音 が止まり、ファイルが分割します。また、電話を 切った後、録音停止時間中に次の通話が始まると、 同じ録音ファイルとなります。 側音のない電話機等の場合や、送話者が一方的に長 く話す場合など、録音停止時間で調整が必要となり ます。
- ③録音デバイス、再生デバイスの既定のデバイス等を 変更した場合は、アプリケーションを再起動してか らご使用してください。

#### ★動作環境

OS: Windows7 Professional SP1 ハードディスク容量: 30MB以上

> 2016年4月(第1.1版) NQ-753S03-NS4U\_B001